# คู่มือการติดตั้งและใช้งาน **เเอปพลิเคชัน**

## **Cisco AnyConnect VPN Client**

### สำหรับอุปกรณ์พกพา ระบบปฏิบัติการ iOS

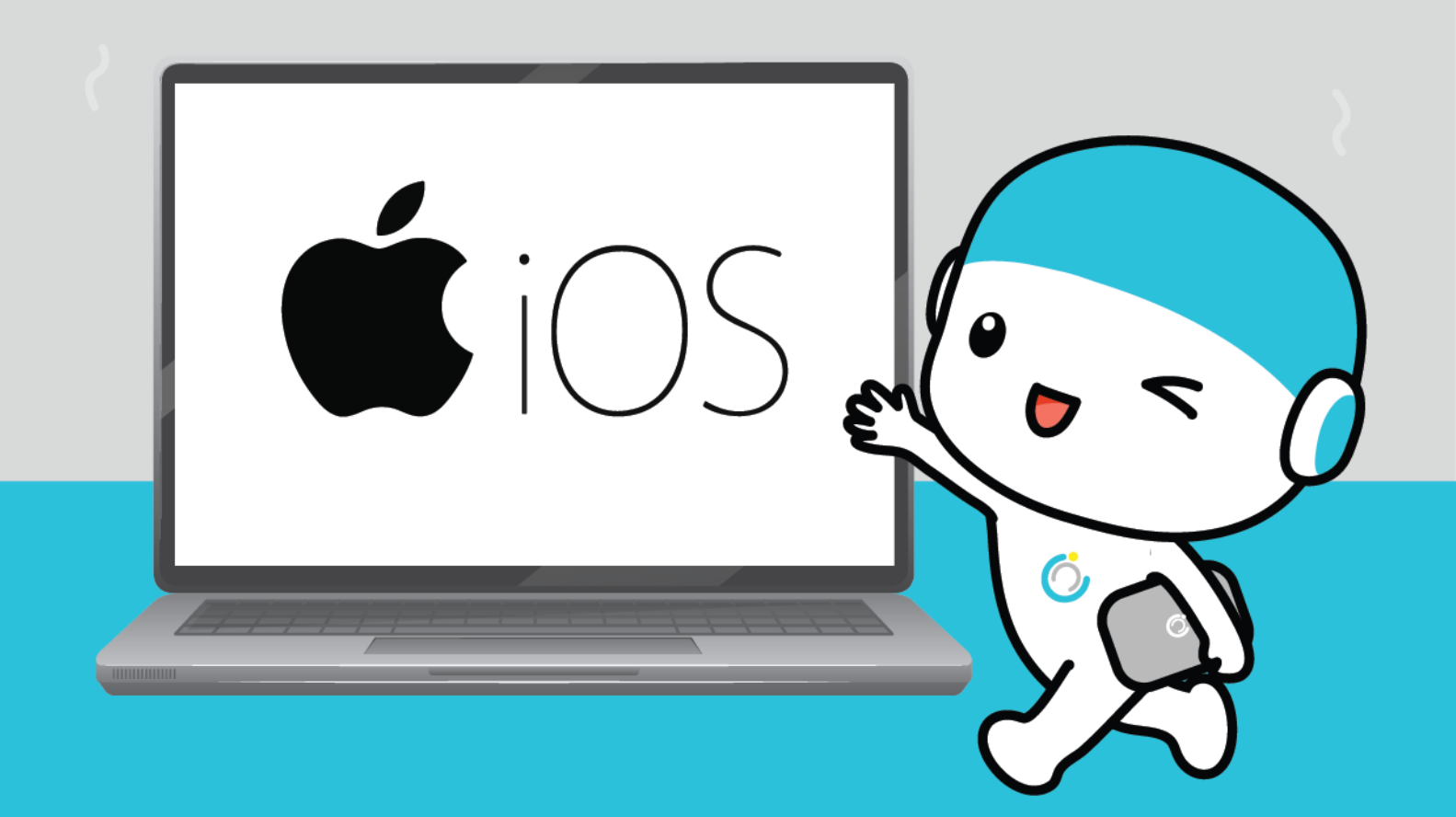

คู่มือการใช้งาน VPN สำหรับอุปกรณ์พกพา

#### ระบบปฏิบัติการ iOS

#### 1.ดาวน์โหลดแอปพลิเคชัน Anyconnect

1.1 เข้า App store จากนั้นพิมพ์หา "Anyconnect"

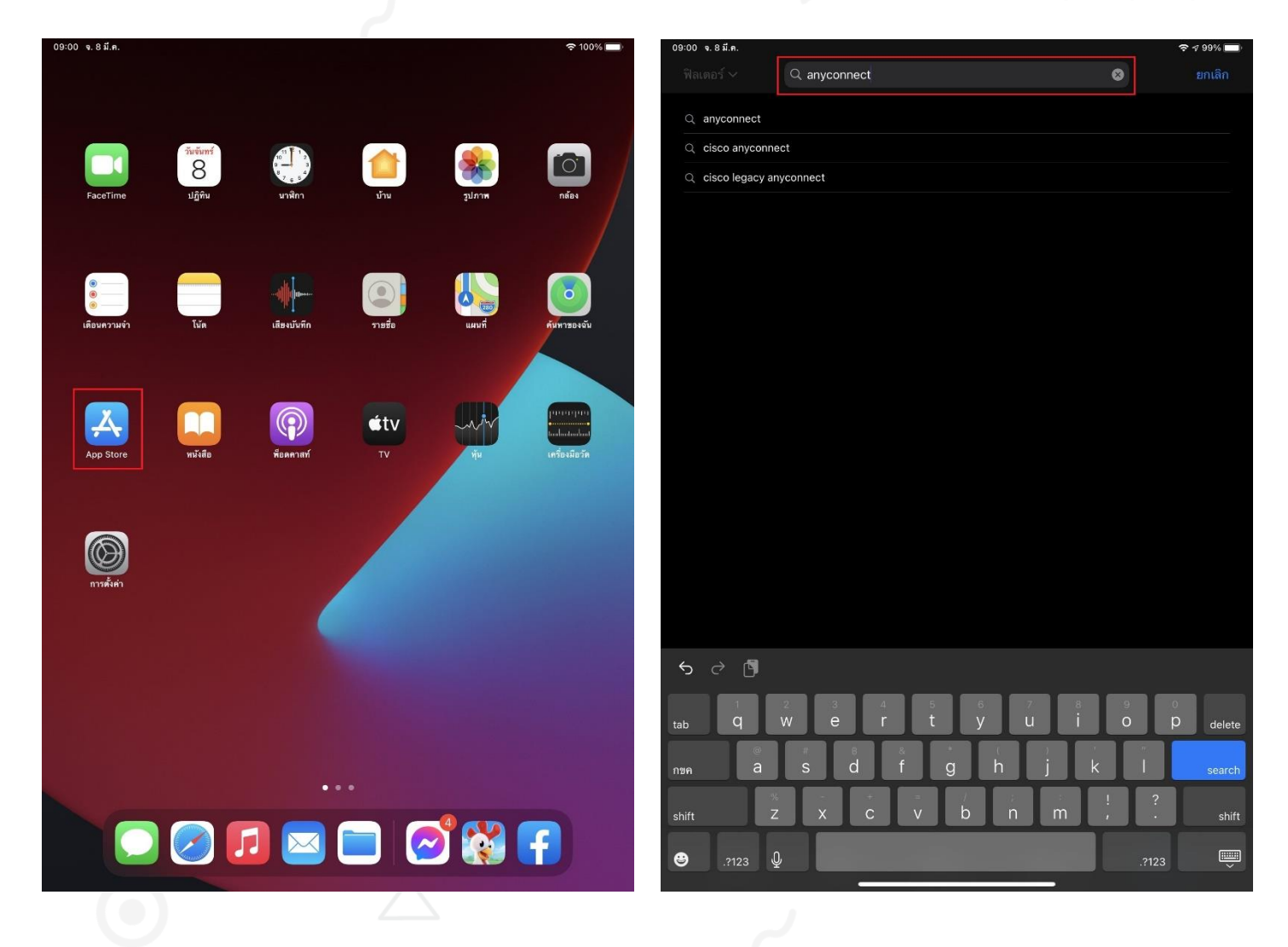

1.2 เลือก Cisco Anyconnect และกดดาวน์โหลด

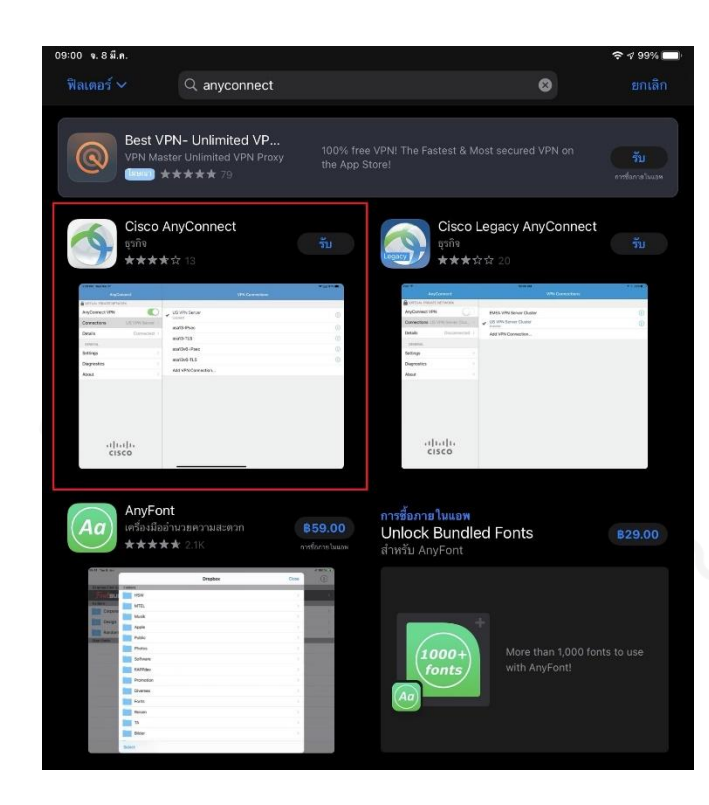

#### 1.3 หลังจากดาวน์โหลดเรียบร้อยจะพบ Icon ของแอปพลิเคชันตามรูป

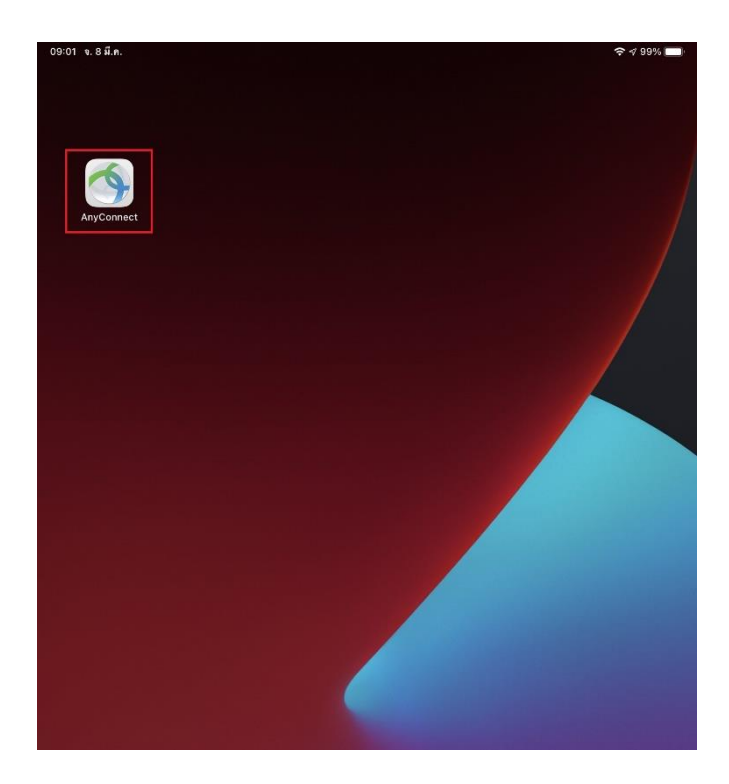

#### 2.การเชื่อมต่อและการใช้งาน

2.1 หลังจากที่เราโหลดเสร็จแล้ว ให้เข้าแอปพลิเคชัน จะปรากฏที่หน้าแรกของ แอปพลิเคชัน Anyconnect

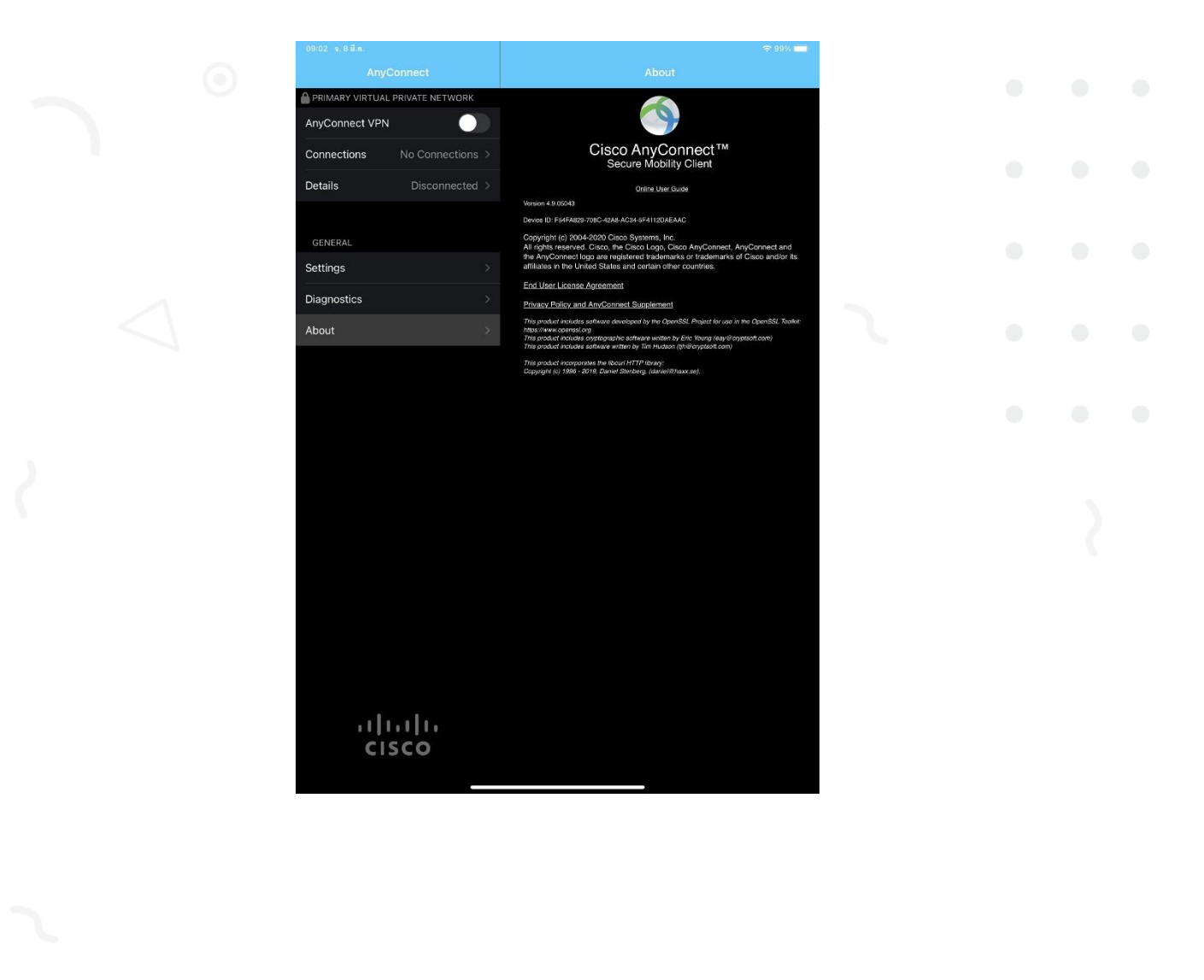

2.2 เลือกที่ "Connections" และกดที่ "Add VPN Connection"

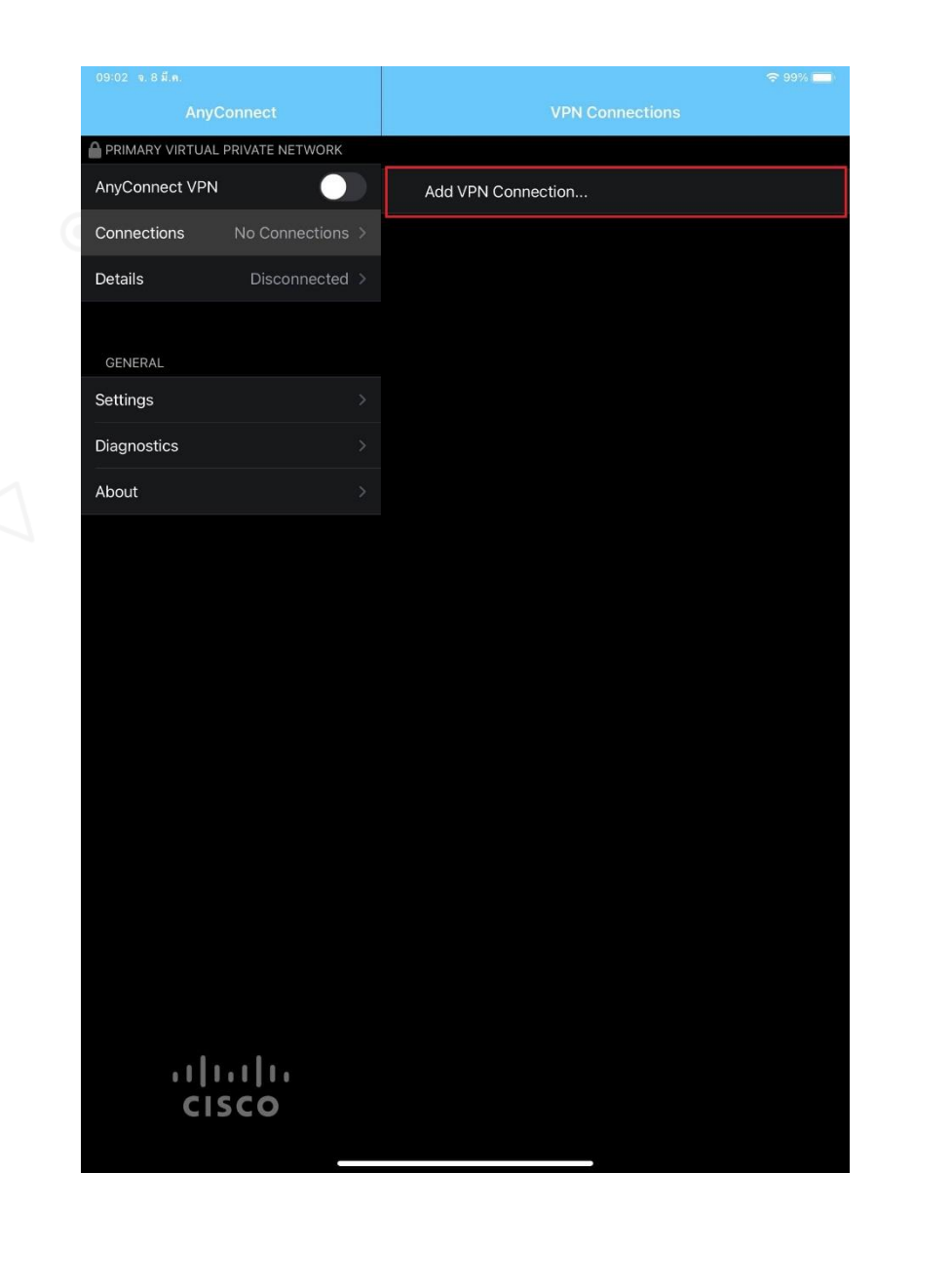

2.3 ช่อง Server Address กรอก "asa.msu.ac.th" จากนั้นกด "Save"

#### และกด "อนุญาต"

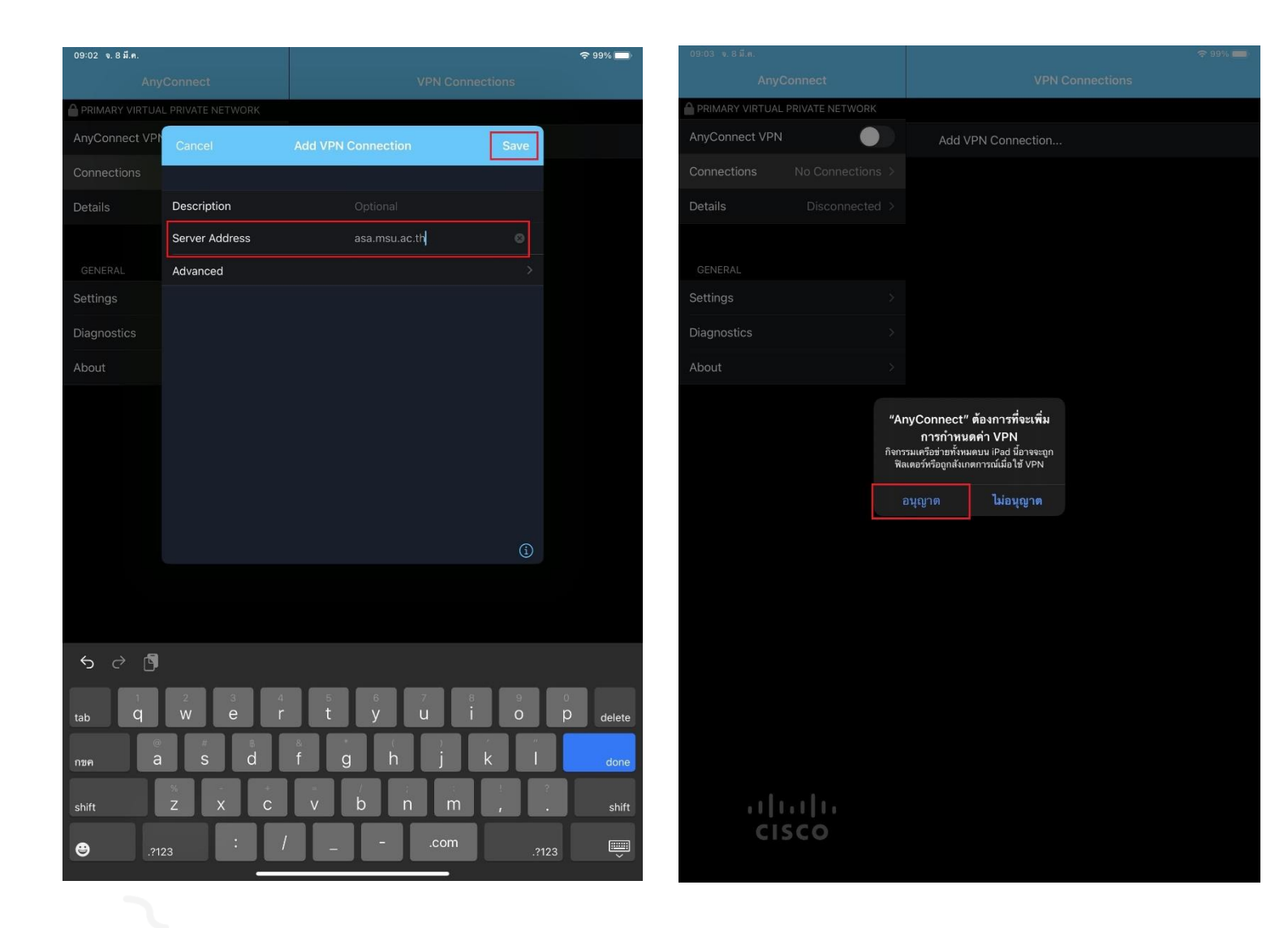

2.4 ในช่อง Anyconnect VPN ให้เลื่อนปุ่มไปทางขวา

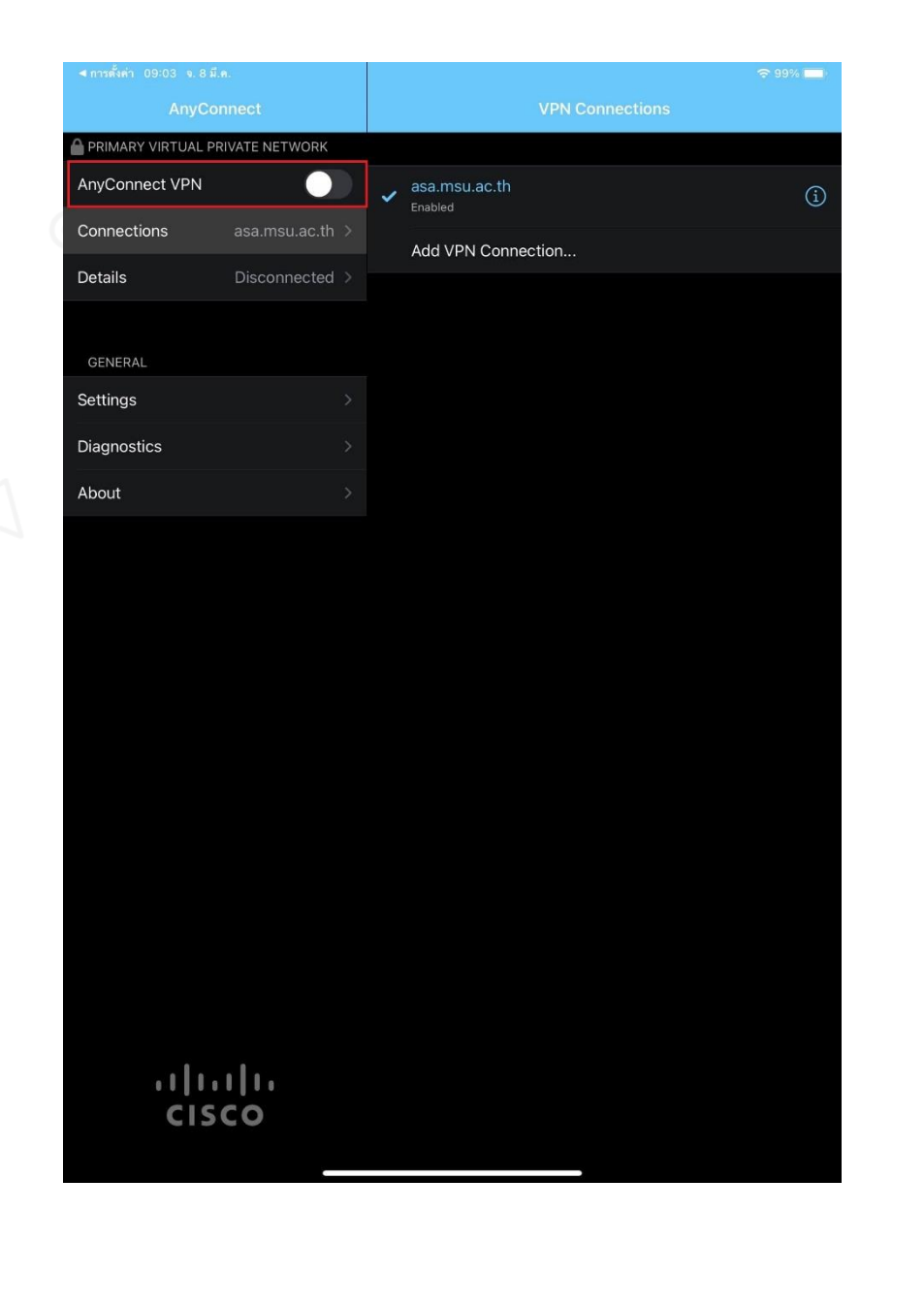

2.5 ทำการกรอก Username และ Password

(โดยจะเป็นข้อมูลชุดเดียวกับที่กรอกเพื่อใช้งานอินเตอร์เน็ตของมหาวิทยาลัย) เสร็จแล้วกด "Connect"

| ุ< การตั้งคำ 09:03 จ.8 มี.ค. |                            | ें <b>२</b> 99% 🔲                                       |                                           |                         |  |
|------------------------------|----------------------------|---------------------------------------------------------|-------------------------------------------|-------------------------|--|
|                              |                            | VPN Connections                                         |                                           |                         |  |
| PRIMARY VIRTUA               | L PRIVATE NETWORK          |                                                         |                                           |                         |  |
| AnyConnect VP                | Cancel                     | Authentication                                          | Connect                                   | (i)                     |  |
| Connections                  | Please enter your u        | sername and password.                                   |                                           |                         |  |
| Details                      | Group:                     |                                                         | anyConnect >                              |                         |  |
|                              | Username:                  |                                                         |                                           |                         |  |
|                              | Password:                  |                                                         |                                           |                         |  |
| Settings                     |                            |                                                         |                                           |                         |  |
| Diagnostics                  |                            |                                                         |                                           |                         |  |
| About                        |                            |                                                         |                                           |                         |  |
|                              |                            |                                                         |                                           |                         |  |
|                              |                            |                                                         |                                           |                         |  |
| 5 d 🗗                        |                            |                                                         |                                           | _                       |  |
| ち ご 『<br>tab Q               | 2<br>W e                   | 4 5 6 7<br>r t y u                                      | i o p                                     | delete                  |  |
| S C<br>tab<br>non<br>a       | 2<br>We<br>sd              | 4 5 6 7<br>r t y u<br>f g h                             | i o p<br>i k l                            | delete                  |  |
| S C<br>tab<br>N2P<br>Shift   | 2 3<br>w e<br>s d<br>z x c | 4 5 6 7<br>r t y u<br>8 9 6<br>f g h<br>= 7<br>0<br>y u | 8 0 p<br>i o p<br>j k l<br>m ! ?<br>m ; . | delete<br>next<br>shift |  |

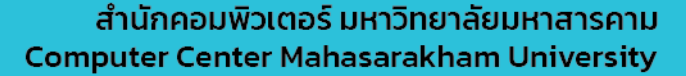

2.6 เชื่อมต่อ VPN เรียบร้อยครับ

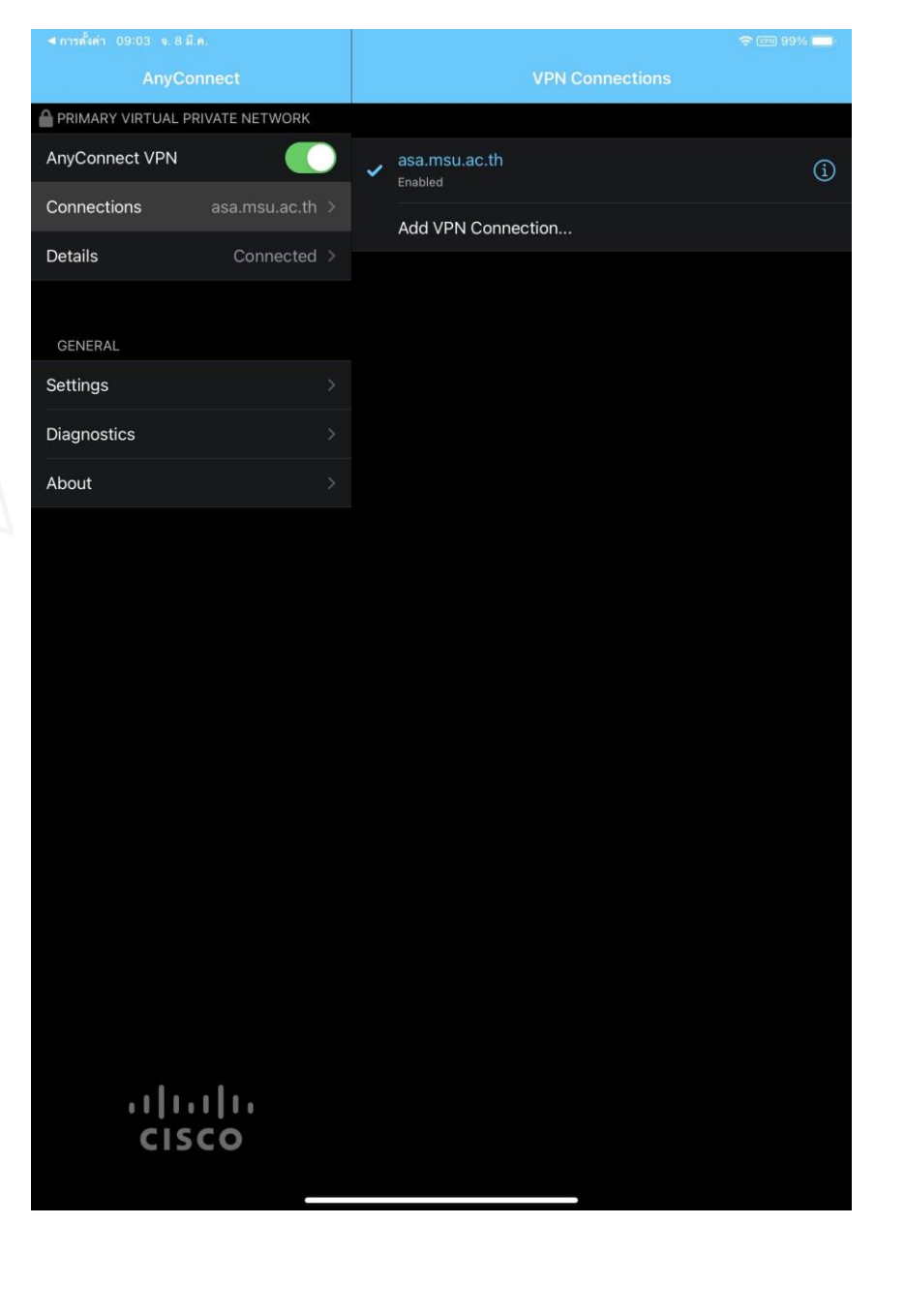

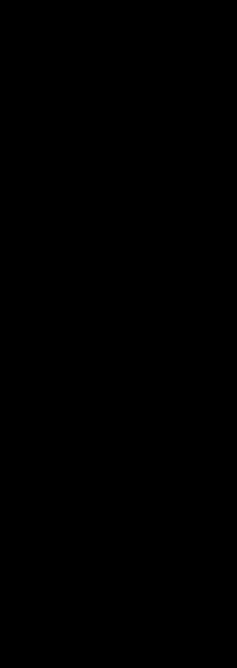